### **Breakout Session 3**

### **UCAS Conformation and Clearing Masterclass**

Sam Sykes, Customer Success Manager, UCAS

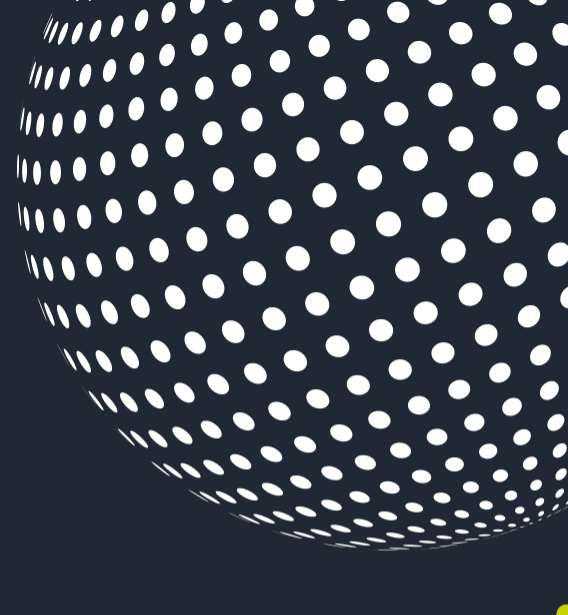

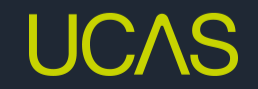

**INTERNATIONAL TEACHERS AND ADVISERS** CONFERENCE 2023

### UCAS Masterclass Confirmation and Clearing

Sam Sykes, UCAS

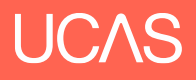

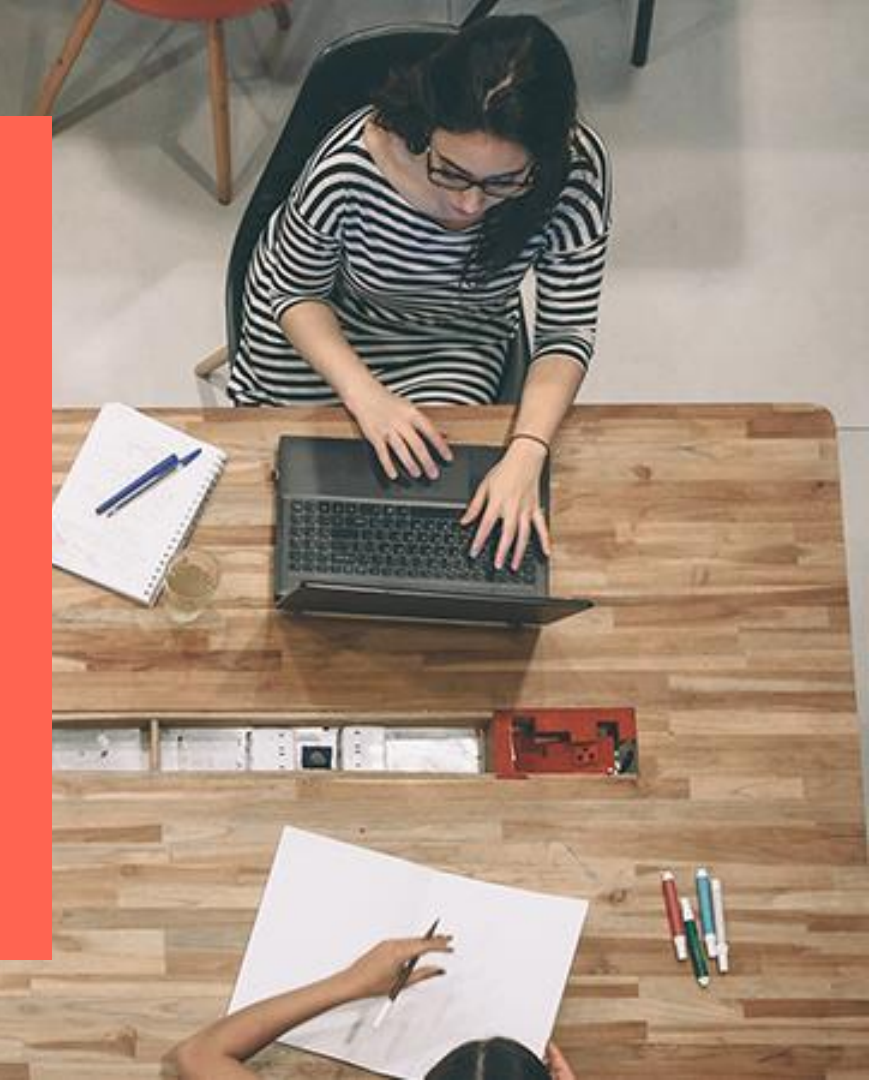

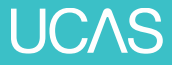

# Key Dates – 2023 cycle

| ς | 30 June             | Ç          | 5 Jul      | Ç          | 06 Sep                | Ç                        | 17 Oct                             |
|---|---------------------|------------|------------|------------|-----------------------|--------------------------|------------------------------------|
|   | Main sche<br>closes | eme        | Clearing C | )pens      | Advisory of meet cond | date to<br>ditions       | Last day to add<br>Clearing choice |
|   | )(                  | Extra Clos | es         | JCQ result | s day                 | Deadline -<br>applicatio | - 2023<br>ns                       |
|   | (                   | 4 Jul      | 6          | 17 Aug     | (                     | 21 Sep                   |                                    |

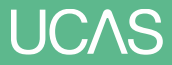

# **2023 Embargo Dates**

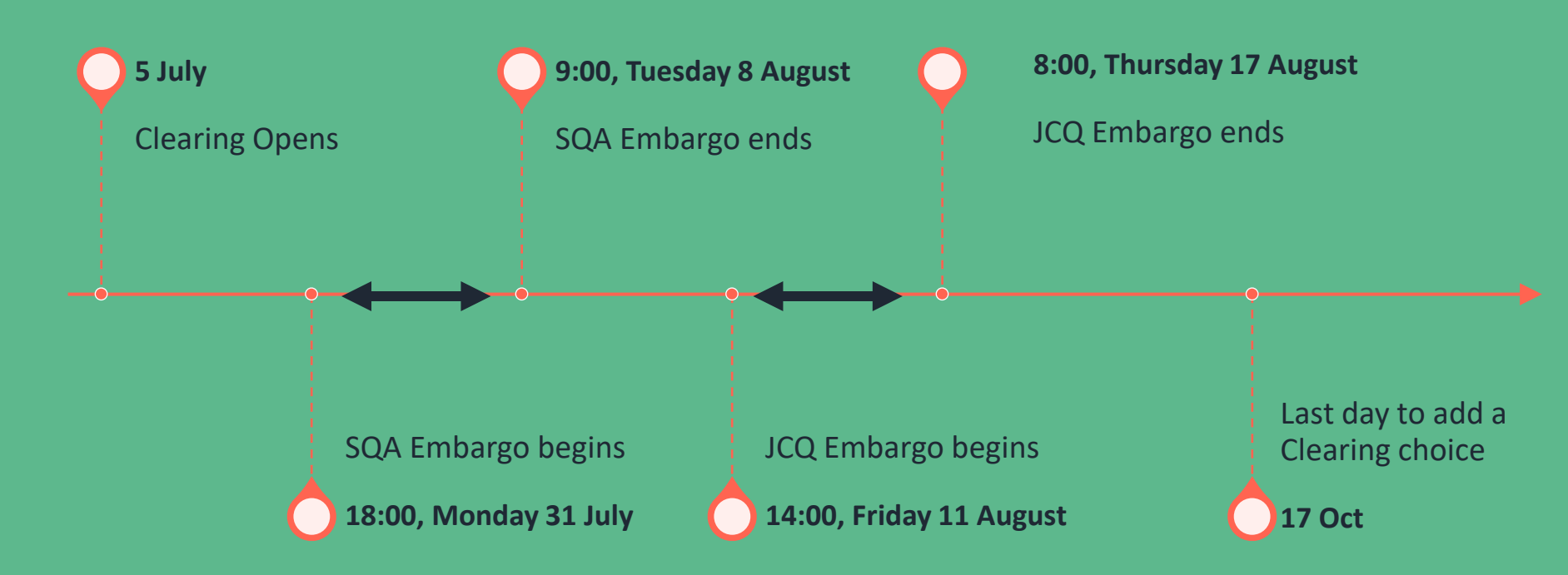

# **During the examination results embargos**

If an application has been submitted, during the results embargo periods, the applicant will be taken to a read-only version of their application.

Just before both results days applications will be unavailable whilst our systems are prepared for them.

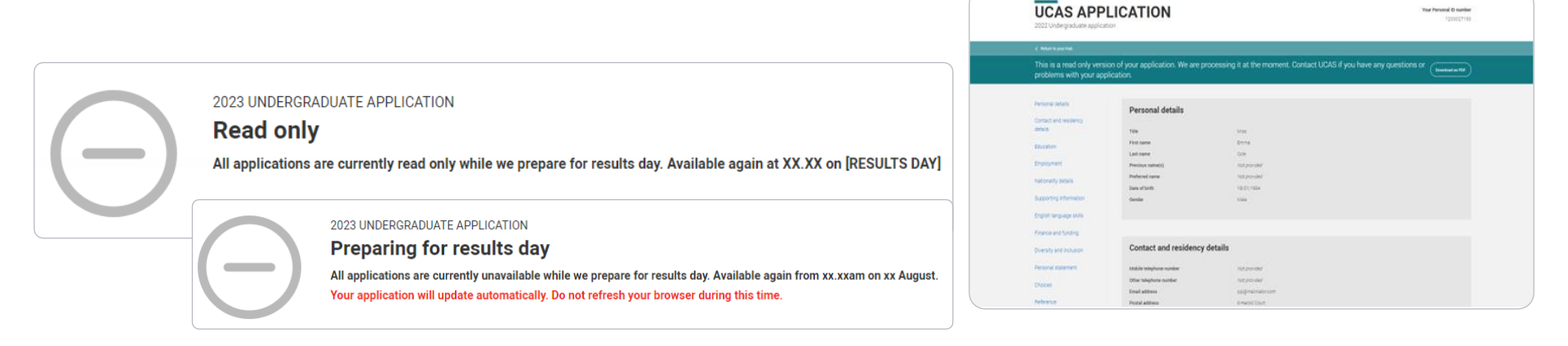

### You've been placed!

If an applicant has been successful with their undergraduate application, they'll see a confirmation banner confirming their place at their firm or insurance choice, we'll also email them. They should receive details from the university or college about what to do next.

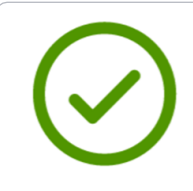

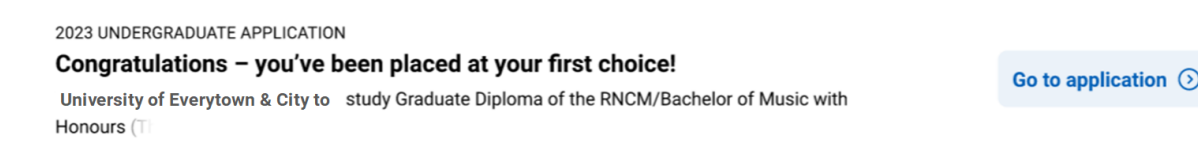

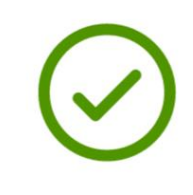

2023 UNDERGRADUATE APPLICATION

#### Congratulations – you've been placed at your insurance choice!

University of Anytown, Highcliff campus to study Moral and Philosophical Studies with Religious Education Go to application ()

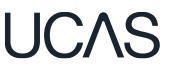

### **Unconditional change of course**

- Applicants may be offered an unconditional place with substantial changes to the original choice.
- This usually happens if an applicant didn't meet their conditions, but the university or college wants to offer them a different course, start date and/or point of entry.

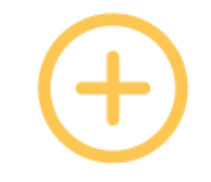

#### 2023 UNDERGRADUATE APPLICATION

You've been offered an unconditional place with substantial changes to your original choice.

You can only reply to this offer once both your firm and insurance have a made a confirmation decision.

### Your **choices**

#### Offers received

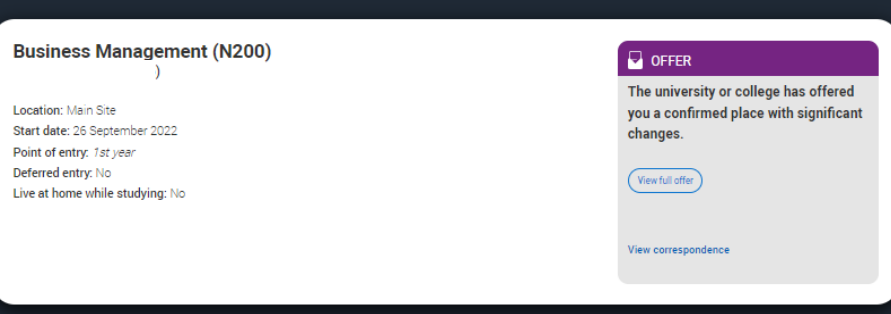

### UCAS

### **Reason for confirmation pending**

2023 UNDERGRADUATE APPLICATION [[ provider name ]] is still deciding on your application Go to application > The provider may not have been able to make a confirmation decision due to outstanding conditions.

This could be because the applicant has not yet supplied proof of qualifications or other entry requirements.

There may be a reason given to explain why the conditional offer hasn't been confirmed yet.

If they have any concerns they should contact their university or college to discuss.

2023 UNDERGRADUATE APPLICATION

[[ provider name ]] is still deciding on your application We have not received the results of your A-Level qualification(s).

In order to make a decision on your application, we require evidence of your A level Chemistry grade A taken in 2022. Please send a scanned copy or photo of your certificate to results@university.ac.uk, quoting your UCAS ID.

Go to application >

Security marking: PUBLIC

| 1250028400 | 10 May 2023 |  |
|------------|-------------|--|
| 1250029201 |             |  |
| 1250032308 |             |  |

Status Application reply deadline First name 0 Personal ID Last updated Send Last name Group email Type here Type here Type here Type here Type here Type here Type here  $\square$ Mr Smiths Group 1250027003 14 Apr 2023 Joao Rodrigues Final place accepted Waiting for university / college to  $\square$ Friday Арр Default Group 1250027205 11 Jan 2023 respond  $\square$ Monday Twenty Default Group Withdrawn from this year's cycle 1250027407 10 May 2023 Has accepted offer(s) Ug Apply Default Group 1250027801 10 May 2023 Default Group Eligible for Extra/Clearing/new 1250028006  $\square$ Donut McDave 30 Mar 2023 choice(s) Tracktwentyone Default Group Waiting for university / college to 1250028107 Ug  $\Box$ respond Paulo One Junior Default Group Has accepted offer(s) Confirmation delayed Pedro Paulo Mr Smiths Group Waiting for university / college to respond Waiting for university / college to Paulo Junior Mr Smiths Group respond

Use the arrows next to the column headers to reorder the list of students, and type in the boxes to filter the list of applications.

#### More Options

Found 57 applications

Click 'Download' to create an Excel spreadsheet containing real-time application data - this is your Applicant Status Report (ASR). Please note, if you have filtered the onscreen information,

only the applications that are visible will be included in your download. If you want an ASR showing all your students, ensure all filters are removed before you press 'Download'. To remove

filters, ensure all 'Type here' boxes are empty, and the quick filters are unchecked.

Download

|                                                                                                    |                                                            |                                                                         |                                  |                                                                                                    |                                                                                                    | <b>UCAS</b> |
|----------------------------------------------------------------------------------------------------|------------------------------------------------------------|-------------------------------------------------------------------------|----------------------------------|----------------------------------------------------------------------------------------------------|----------------------------------------------------------------------------------------------------|-------------|
| Student<br>Stopsec Ferreira                                                                                                    | <b>Personal ID</b><br>1250041807                           | <b>Group</b><br>Mr Smiths Group                                         | Date sent to UCAS<br>16 Aug 2022 | Application status<br>Has accepted offer(s)                                                                                                    | Previous application Next application                                                                                                    |             |
|                                                                                                    |                                                            |                                                                         |                                  |                                                                                                    |                                                                                                    |             |
| Provider name<br>University of Buckingham<br>Course name<br>English Literature<br>Course start date<br>18 Jan 2024<br>Conditions for acceptance<br>This offer is subject to you<br>A minimum of 320 UCAS T<br>See www.ucas.com/stude | u obtaining<br>Fariff points<br>ents/ucas_tariff/index.htm | Provider code<br>B90<br>Course code<br>Q300<br>Point of entry<br>Year 1 |                                  | CONDITIONAL FIR<br>Date of offer<br>16 Sep 2022<br>Application reply deadline<br>-<br>Reason for confirmation del<br>We have not received th<br>When you receive your i<br>University or College as<br>from the awarding body<br>We have not received th<br>qualification.<br>Actions required to be completed<br>applicantActions require | Ary<br>te results of your GCSE qualification(s).<br>results, please send a copy directly to the<br>they do not receive them automatically<br>the results of your Foundation<br>the results of your Foundation<br>completed by applicantActions required to<br>antActions required to be completed by<br>ed to be completed by applicantActions<br>ed by applicant. |             |
|                                                                                                    |                                                            |                                                                         |                                  | Sou um novoActions re<br>applicant.Actions requi                                                                                                    | quired to be completed by<br>red to be completed by applicantAction.                                                                                                    |             |
| Contact us                                                                                                    | Give feedback                                              |                                                                         | Advisers<br>Providers            | About us<br>Join our team                                                                                                    | Glossary<br>Terms and conditions                                                                                                    |             |
|                                                                                                    |                                                            |                                                                         |                                  |                                                                                                    |                                                                                                    |             |

## **Clearing summary**

### Clearing

If you become unplaced and still want to apply elsewhere to start your studies this year.

### **Clearing Plus**

If your eligible for Clearing you find courses you have been matched to by clicking the 'My matches' button in your application.

### Decline my place

Use this button to release yourself from your confirmed place into Clearing.

UCAS

### **How Clearing works**

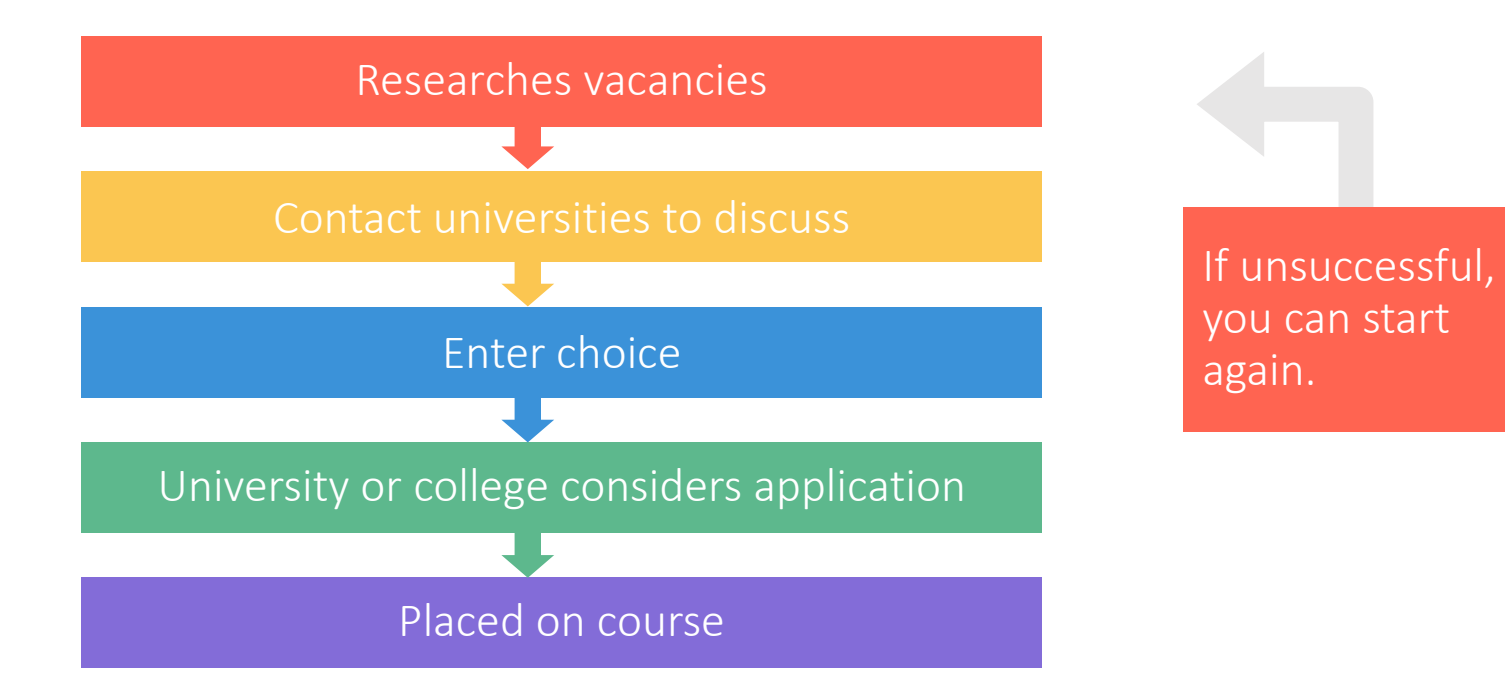

### Adding a Clearing choice

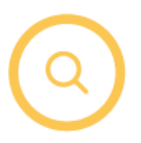

2023 UNDERGRADUATE APPLICATION

You've not been placed at your firm or insurance choices

You are now in clearing. We've matched you to similar courses to help you explore some options.

You will be able to add a Clearing choice from 1:00pm (BST) Go to application > View matched courses ()

Eligible applicants can add a Clearing choice from:

- 10:00 on SQA results day\*.
- 13:00 on JCQ results day\*.

\*All timings are UK time

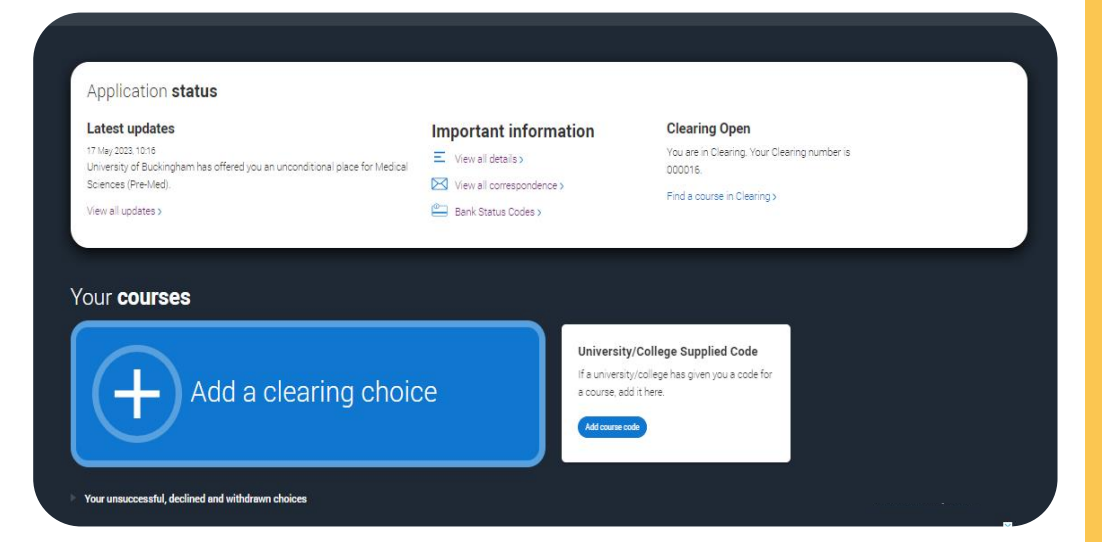

### Adding a Clearing choice

#### To add a Clearing choice you must have permission from the university or college to do so.

Ensure that you have contact the university or college and they have told you to add their courses as a Clearing choice. If you don't do this, your application may be delayed.

Once you've added your Clearing choice, you will not be able to change it until the university or college has made a decision. If you are accepted, you will be firmly committed to that course.

I have permission I don't have permission yet

#### Enter course details

#### University/college name\*

University of UCAS

#### Course\*

Medicine and Surgery

Course code: MS12

Course details: Ordinary degree

Location \*

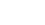

#### Start date \*

01 August 2022

#### Point of entry \*

This tells the universities and colleges which year of the course you want to start, e.g. point of entry one is the first year of the course. If you wish to start in the first year of the course leave the box blank and you will automatically be considered for the first year. Enter 0 if you intend to take a foundation year – not all universities offer a foundation year so please check before applying.

If you've spoken to your chosen university or college and they are willing to consider your application to start the course after the first year, please enter the relevant number for the year, e.g. second year = 2, third year = 3, etc.

1st year

Live at home while studying?\*

Yes O No

#### Further details

You only need to provide information here if your chosen university or college has asked you to.

Add choice Cancel and return to application

## **Clearing Plus**

| Below are cours<br>These matches are perso<br>provider. If they still have<br>and if there's anything e | ses which have bee<br>sonal to you. Click the 'Intere<br>e spaces, they'll contact you<br>lse you need to do. | n matched to you.<br>sted' button to send your details to the<br>to discuss if you meet their entry rec   | ne course<br>quirements,                             |                                        | See all Clear                                                    | ing vacancies                  | )                                       |             |
|----------------------------------------------------------------------------------------------------|----------------------------------------------------------------------------------------------------|----------------------------------------------------------------------------------------------------|------------------------------------------------------|----------------------------------------|------------------------------------------------------------------|--------------------------------|-----------------------------------------|-------------|
| Not all universities or co                                                                              | olleges will contact you, there                                                                               | e may be a delay if you are waiting fo                                                                    | r results.                                           |                                        |                                                                  |                                |                                         |             |
| University or college                                                                                   | :                                                                                                    |                                                                                                    |                                                      |                                        |                                                                  |                                |                                         |             |
| Search for universit                                                                                    | ty or college                                                                                                 |                                                                                                    |                                                      |                                        |                                                                  |                                |                                         |             |
|                                                                                                    |                                                                                                    |                                                                                                    |                                                      |                                        |                                                                  |                                |                                         |             |
|                                                                                                    | Provider                                                                                                    | Course title                                                                                              | Outcome<br>qualification                             | Start date                             | Location                                                         | Duration                       | Study<br>mode                           |             |
|                                                                                                    | Provider<br>Anywhere<br>University                                                                            | Course title<br>Accounting and Finance<br>View details                                                    | Outcome<br>qualification<br>BSc (Hons)               | Start date<br>26/09/2022               | Location<br>Main Site<br>(High Peak)                             | Duration<br>3 Years            | Study<br>mode<br>Full-time              | (I'm intere |
|                                                                                                    | Provider<br>Anywhere<br>University<br>Anywhere<br>University                                                  | Course title<br>Accounting and Finance<br>View details<br>Adventure Tourism<br>Management<br>View details | Outcome<br>qualification<br>BSc (Hons)<br>BSc (Hons) | Start date<br>26/09/2022<br>26/09/2022 | Location<br>Main Site<br>(High Peak)<br>Main Site<br>(High Peak) | Duration<br>3 Years<br>3 Years | Study<br>mode<br>Full-time<br>Full-time | (I'm intere |

- The 'see matches' button will be visible if your eligible for Clearing.
- These are unique to you and updated.
- Remember you might not be contacted by a university or college you have expressed interest in.
- We'd recommend you also look for courses in Clearing using our <u>search</u> <u>tool</u>.

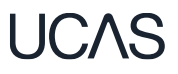

## **University/College Supplied Code**

If the university or college has supplied the applicant with a specific course code for a course available in Clearing, they must enter it using this option.

This may be the case for competitive courses where vacancies are rare and usually filled quickly.

| test updates<br>ley 2023, 10:16                                                              | Important information     | Clearing Open<br>You are in Clearing. Your Clearing number is |
|----------------------------------------------------------------------------------------------|---------------------------|---------------------------------------------------------------|
| rensity or buckingnam has offered you an unconditional place for Medical<br>snoes (Pre-Med). | View all correspondence > | 000016.<br>Find a course in Clearing >                        |
| ur courses                                                                                   |                           |                                                               |
| ur <b>courses</b>                                                                            | Universit                 | v/College Supplied Code                                       |

### UCAS

## **Decline my place**

If your holding an unconditional firm place, you can release yourself into Clearing, by using the 'Decline your place' button in your application.

This is available until 6 September 2023.

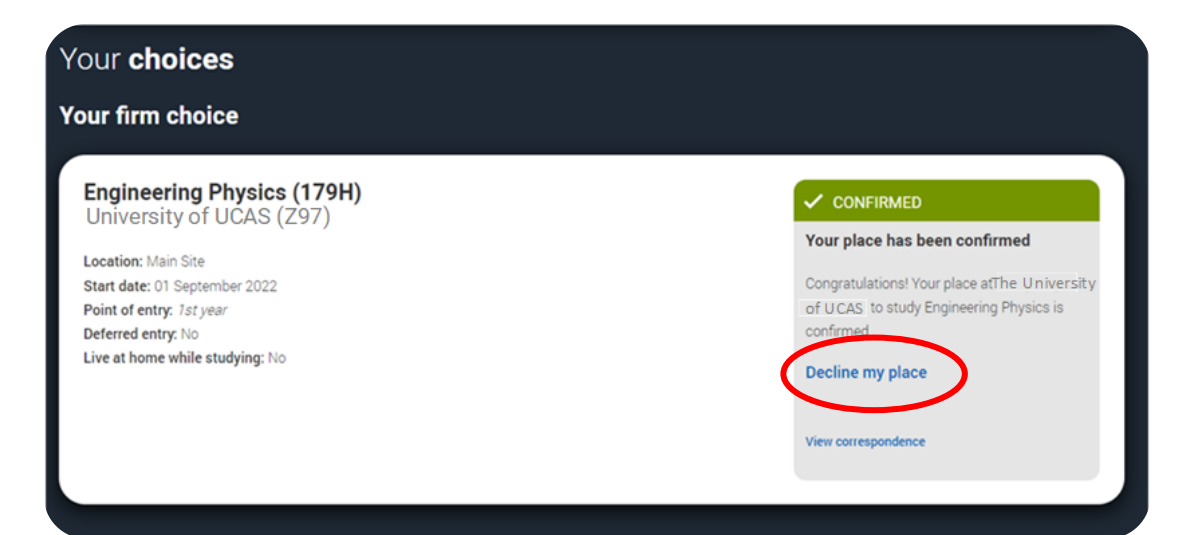

### UCAS

### **Decline my place**

Confirm why do you want to permanently decline this place

I have changed my mind, and no longer want to atte... 👻

I have changed my mind, and no longer want to attend my current course and university. I want to look elsewhere

I have received an alternative offer elsewhere, and I prefer the content of the other course I have received an alternative offer elsewhere, and I prefer the alternative university or college I have received an alternative offer elsewhere, and have been offered a scholarship I am unable to secure accommodation I am unable/I do not want to relocate I am unable to pay the fees required to study here

ina oat more aboat ana

### What's new for 2023?

- The adviser portal will open at 07:00 (UK time) on 17 August, under embargo.
- This is to enable you to check the status of your applicants and identify those who may need support.
- In the staff management section of the adviser portal, please review who has permission to view offers and decisions
- It's important anyone who can access this embargoed information is aware of the serious implications of breaching the <u>embargo</u>.

## **8 August - Publication of SQA results**

- 8:00 UCAS Customer Success Team opens for advisers.
- 8:30 Customer experience centre opens
- 9:00 Students can access applications.
- 10:00 Eligible applicants can add a Clearing choice
- 18:00 Customer experience centre closes

## **17 August - Publication of JCQ results**

- 07:00 UCAS Customer Success Team opens for advisers. Adviser Portal opens for registered centres
- 08:00 Students can access applications. Customer experience centre opens
- 13:00 Eligible applicants can add a Clearing choice
- 18:00 Customer experience centre closes

## How to prepare

03 July 42023

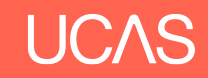

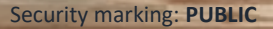

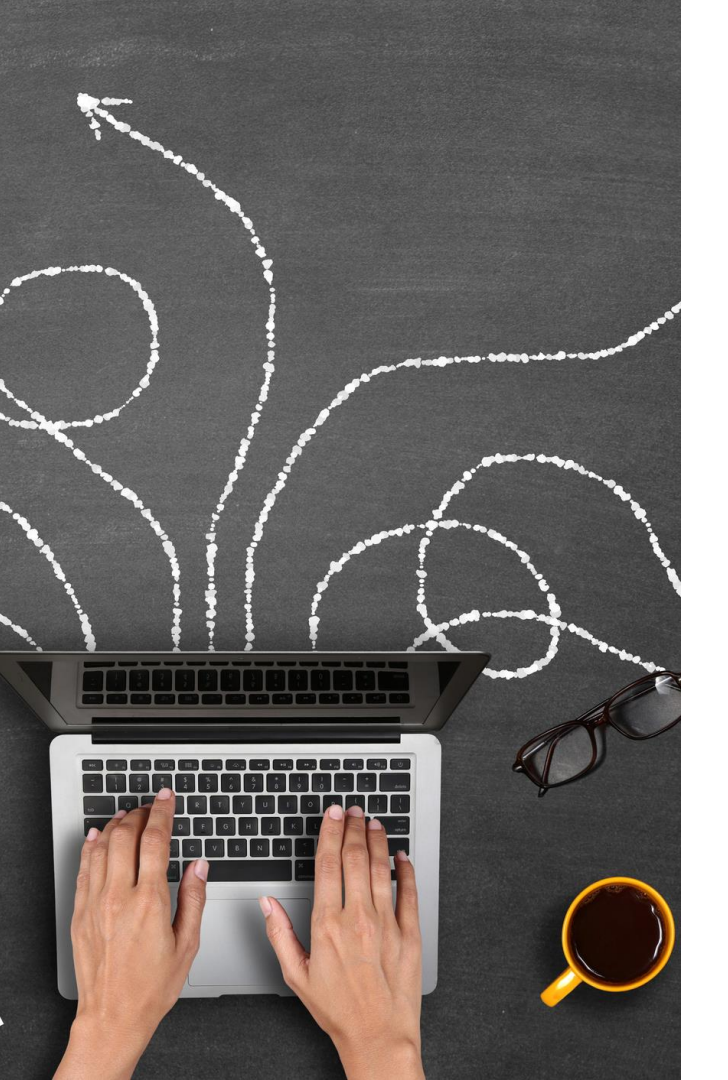

### Plan the plan

- Plan for different outcomes
- **Research** universities and courses before results are received
  - UCAS Search
  - University and college websites.
  - Unibuddy
  - Social media
- **Revisit** places already applied would you consider still going there if the course was available?
- **Create** a list of top choices you could refer to on the day.
- **Research** these choices again including entry requirements.
- **Consider** other factors such as accommodation, sports, fun, campus tour

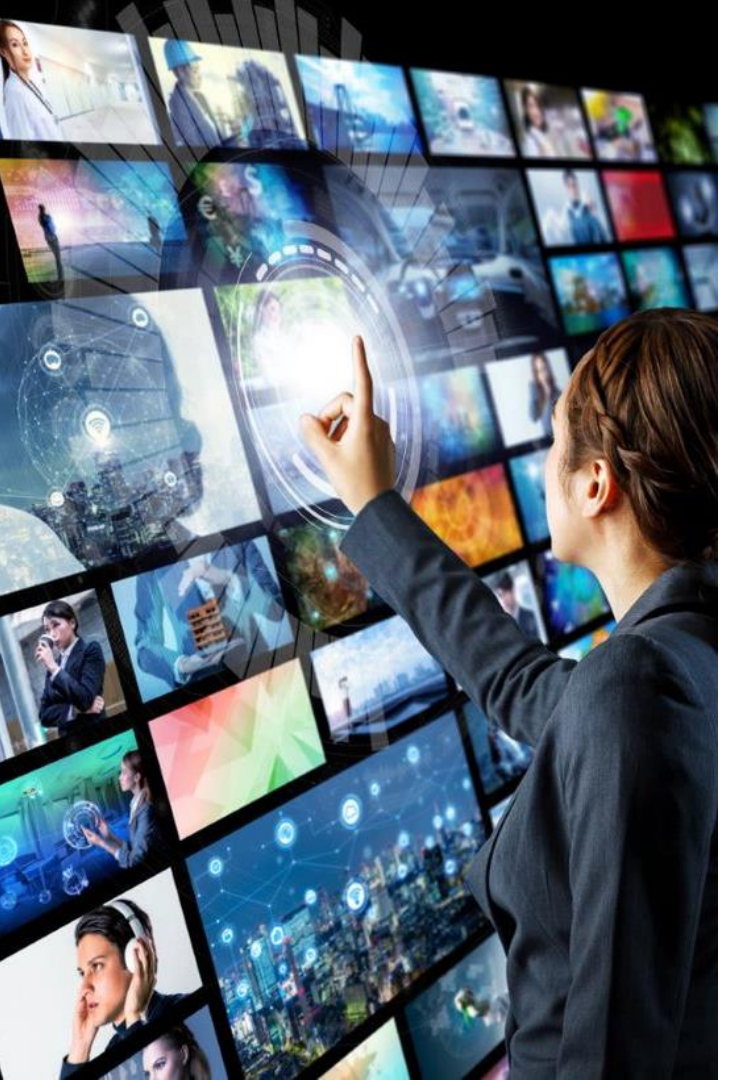

## **Create a checklist**

- University and College's will usually have their Clearing, and Confirmation information online
- Research phone numbers and opening times (timezones)
- Identify the **best way to contact** each of the preferred choices.
- Think about finances and accommodation.
- Prepare **questions** for the day what's important to you?
  - Do they run campus tours?
  - What accommodation is available
  - How long do I have to accept this offer?
  - Are there any bursaries available?

Use all this to **create a crib sheet** for the day so you feel confident.

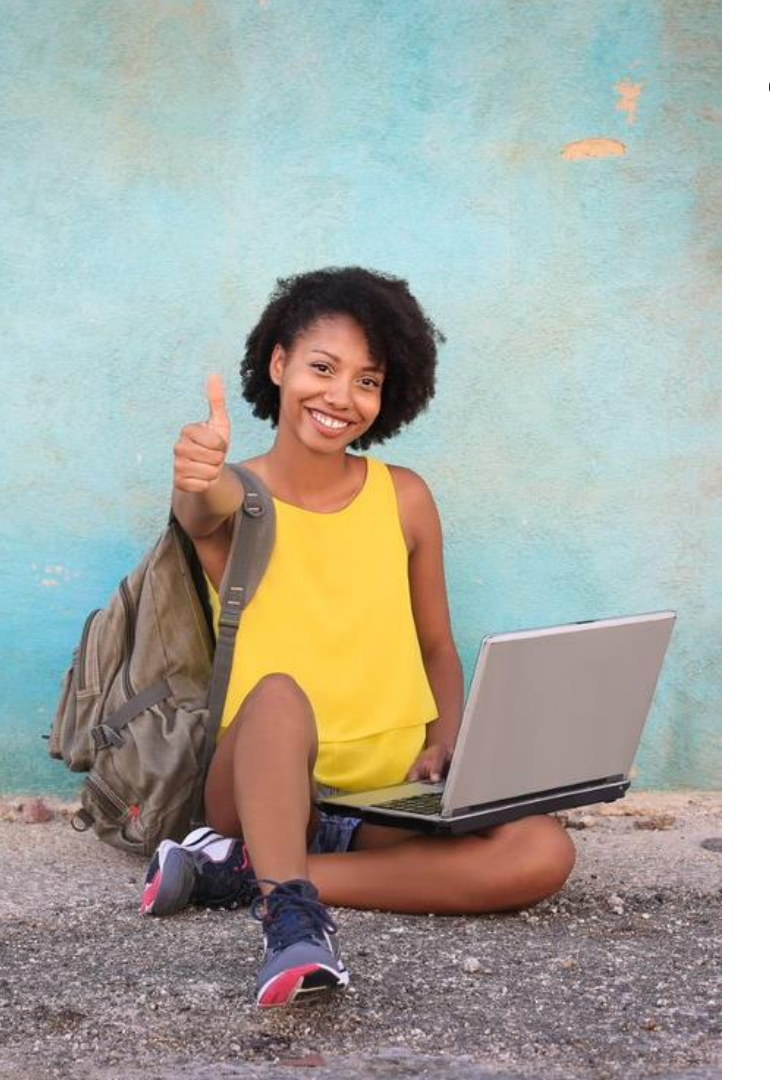

## Top tips.

- Pause. Think. Take time to reflect
- Double check entry requirements and speak to universities about these if you are unsure. – remember these can change during Clearing.
- Have all the information you need to hand
  - UCAS PID number
  - Clearing number
  - Personal statement
  - Qualification results
- UCAS university choices might be waiting for international qualifications, so please upload or send transcripts and certificates when available.
- Check time frame for any offers made to accept these.
- Remember you may need to wait.
- Universities and colleges want to speak to applicants.

## Confirmation and Clearing

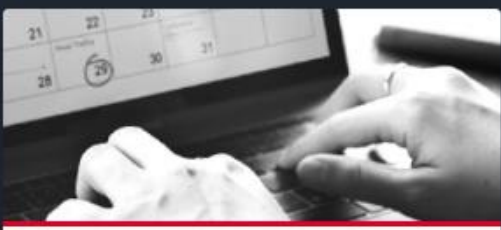

#### Key dates and deadlines

All the key dates and timings you need to know for Confirmation and Clearing, including adviser portal availability and embargo timings.

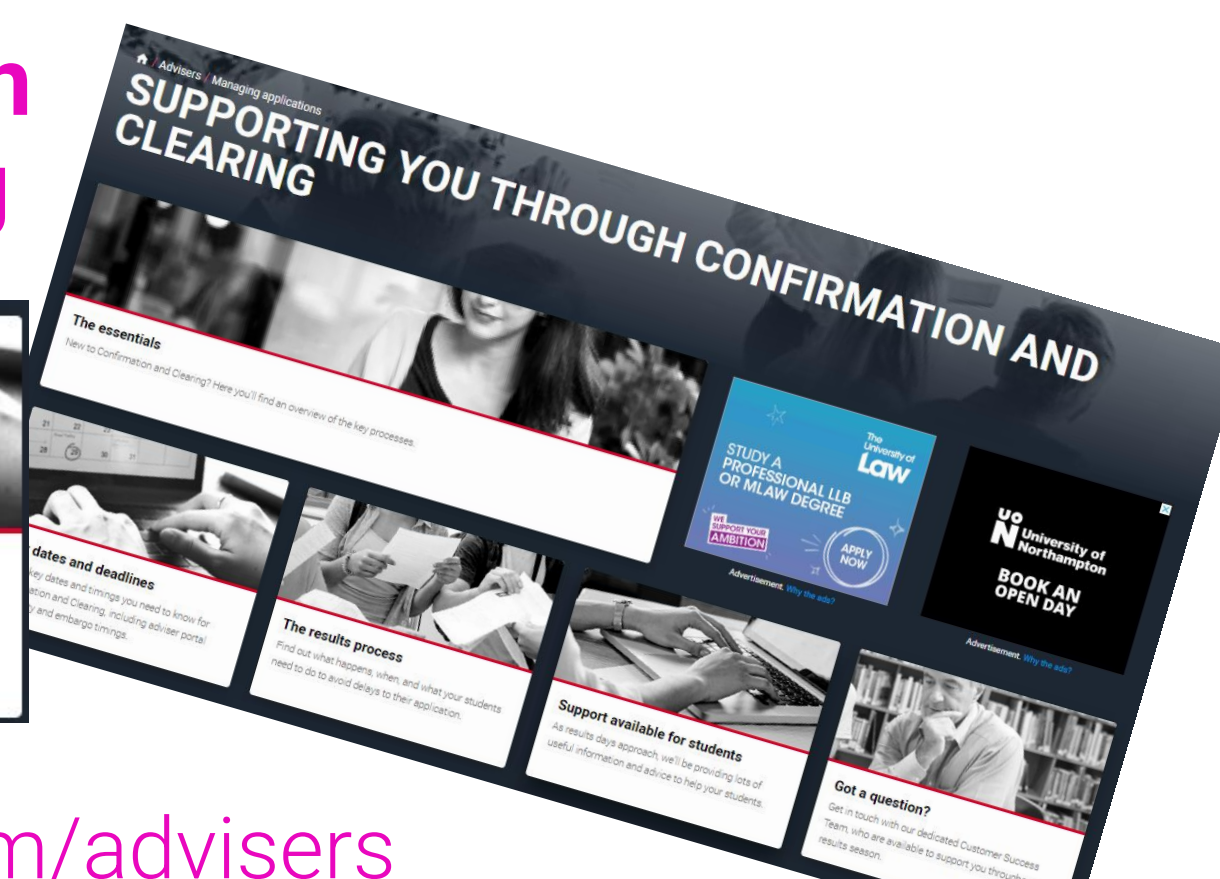

### www.ucas.com/advisers

Team, who are available to support you throughout the

### **Keeping you informed**

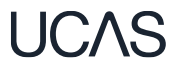

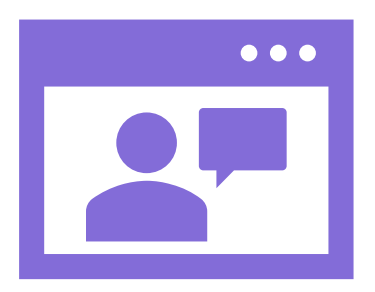

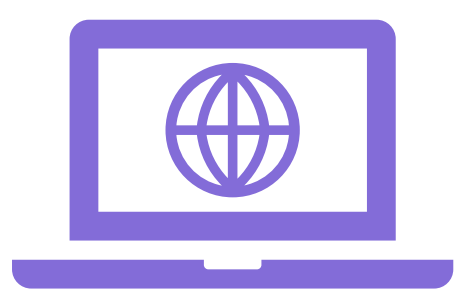

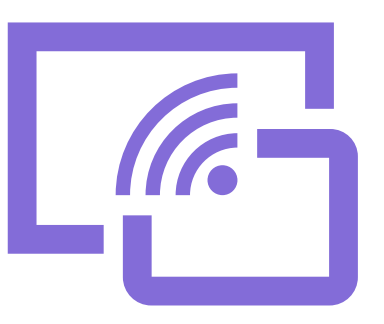

Adviser webinars <u>hosted</u> in one place to book and catch up on

Updates published via the <u>newsletter</u> and on <u>adviser</u> section of UCAS.com

<u>Digital training</u> to support your staff including <u>online modules</u>